Akademia Górniczo-Hutnicza im. St. Staszica

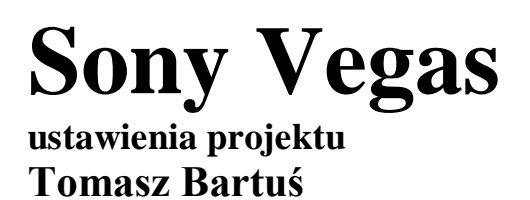

Wersja: 8 stycznia 2014

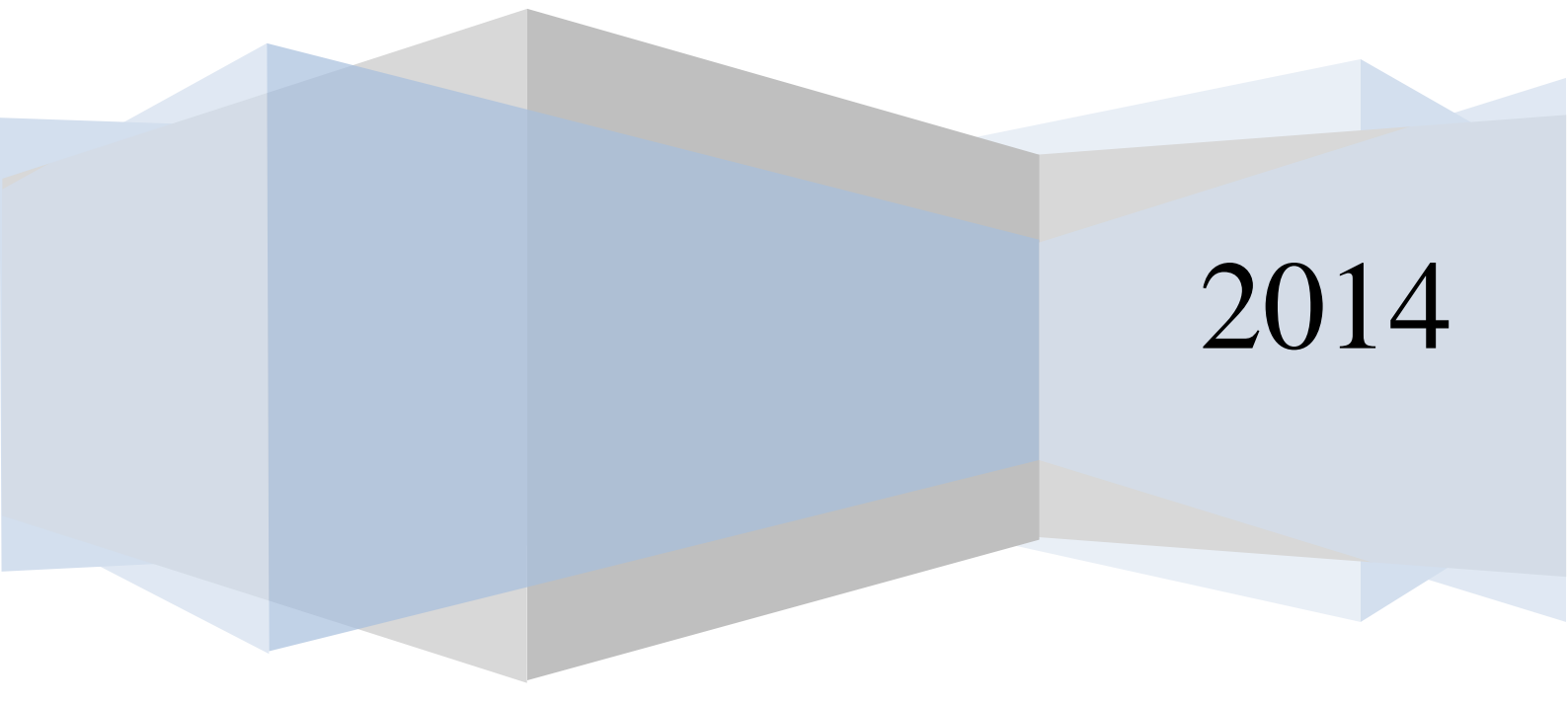

## Wstęp

Każdy zestaw ujęć wideo nagrywany w trakcie uroczystości rodzinnych, imprez okolicznościowych i innych wymaga obróbki polegającej na połączeniu nagranych scen w jedną całość stanowiącą film. Praca montażysty polega więc na wyborze odpowiednich ujęć lub ich fragmentów, odpowiedniego ich połączenia, dodaniu ścieżek dźwiękowych, komentarzy, intro oraz zakończenia. Oprogramowanie używane współcześnie do powyższych zadań określane jest mianem aplikacji do nieliniowej edycji video<sup>1</sup>. Na rynku istnieje szereg mniej lub bardziej zaangażowanych aplikacji służących obróbce video. Do najbardziej znanych należą: *Windows Movie Marker, Adobe Premier, Adobe After Effects, Pinacle Studio* czy Sony Vegas Studio [1].

Sony Vegas jest jednym z najbardziej profesjonalnych, a przy tym przyjaznych dla amatorskiego użytkownika programów do edycji plików multimedialnych. Jest kompletnym rozwiązaniem do wielościeżkowej edycji wideo, tworzenia prezentacji, pokazu slajdów oraz przygotowywania płyt Blu-ray i DVD. Głównym składnikiem pakietu jest Vegas - uznany, profesjonalny program do cyfrowej edycji video i produkcji audio. Umożliwia zaawansowaną edycję formatów DV, AVCHD, HDV, SD/HD-SDI.

# Okno aplikacji

Główne okno aplikacji w zależności od wybranych komponentów(zależnych od preferencji użytkownika) może się nieco różnić (Fig. 1). W typowych projektach, wśród najważniejszych komponentów aplikacji należy wymienić:

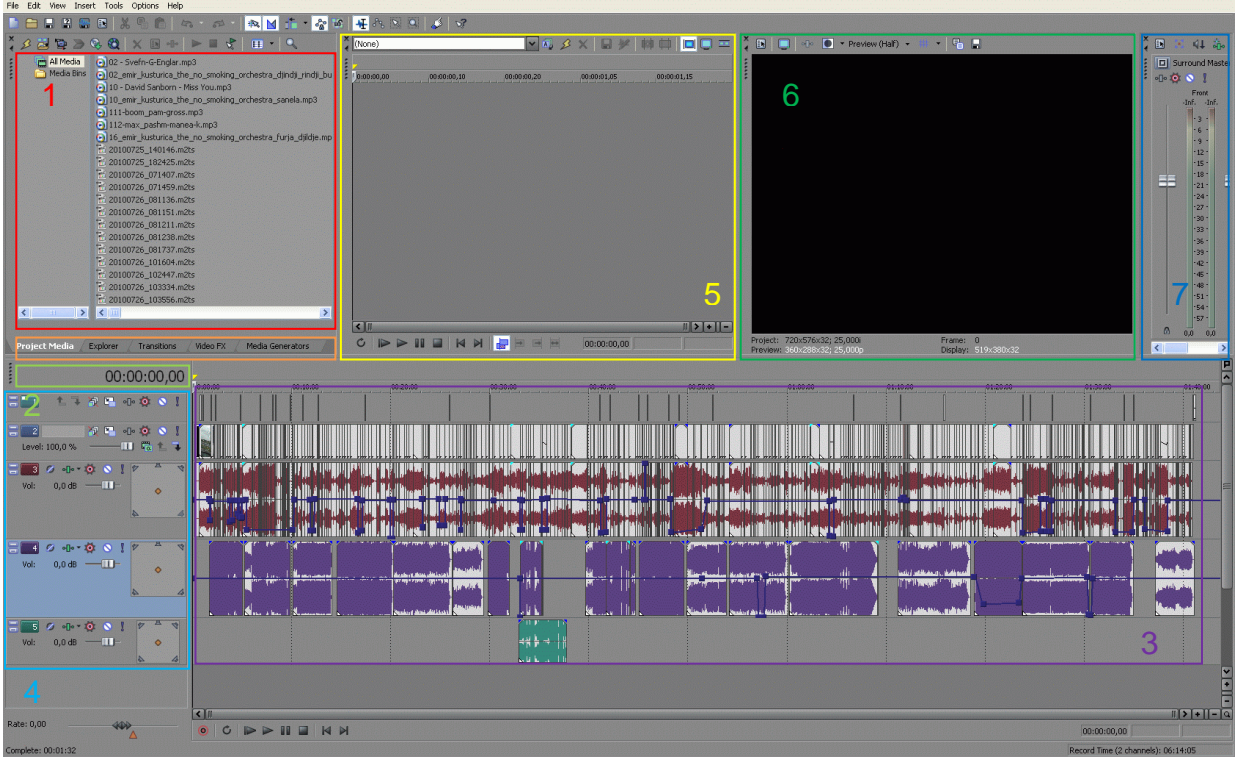

Fig. 1. Okno Sony Vegas z wgranym plikiem projektowym

- 1. Obszar dokowania okien, w którym wyświetlane będą różne okna w zależności od wybranej niżej zakładki):
  - 1.1 **Project Media** eksplorator plików multimedialnych (dźwiękowych i wideo) biorących udział w projekcie. W związku z tym, że pliki takie są zazwyczaj

<sup>&</sup>lt;sup>1</sup> Nieliniowa obróbka video – niesekwencyjny sposób edycji umożliwiający dostęp do każdego fragmentu materiału w dowolnym momencie pracy nad nim

największymi na dysku twardym, nie zawsze łatwo je przenosić, a trzymanie wielu kopii tego samego pliku nie jest praktyczne. Można dodać pliki multimedialne do listy multimediów. Gdy już zaczniesz pracę nad projektem, wszelkie pliki, które zostaną umieszczone na linii edycyjnej, zostaną także dodane do listy multimediów. Z menu **View** (Widok) wybierz **Project Media** (Multimedia), aby otworzyć okno multimediów, jeśli nie jest ono widoczne.

- 1.2 **Explorer** Okno przeglądarki jest podobne do Explorera systemu Microsoft Windows. Możesz w nim wybrać pliki multimedialne, które chcesz dodać do projektu. Możesz w nim także dokonywać prostych operacji na systemie plików, takich jak tworzenie folderów, zmienianie nazw plików i folderów oraz usuwanie plików i folderów. Użyj przycisków **Start Preview** (Włącz podgląd) oraz **Auto Preview** (Podgląd automatyczny), aby zobaczyć zawartość plików przed dodaniem ich do projektu.
- 1.3 **Transitions** okno animacji przejść między klipami. Okno przejść zawiera wszystkie dostępne przejścia. Miniaturki pokazują animowane przykłady różnych przejść. Możesz przeciągnąć przejścia z tego okna, aby zastąpić płynne przejście między dwoma epizodami w pliku wideo lubrejon wzmocnienia bądź zaniku.

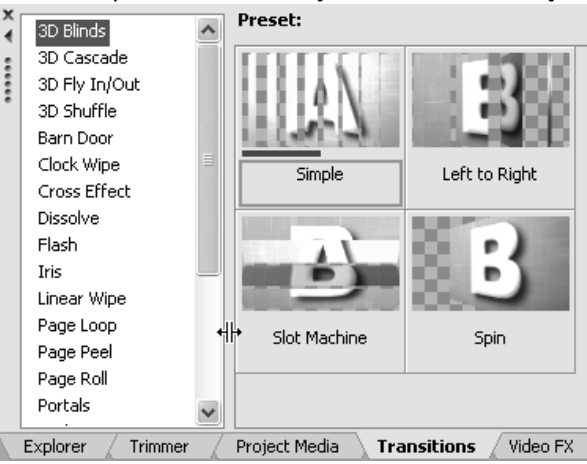

Fig. 2. Widok okna Transitions (przejścia) – (Alt+7)

1.1 Video Fx – okno efektów video. W oknie efektów wideo znajdują się dostępne efekty wideo. Miniaturki pokazują animowane przykłady każdego z nich. Możesz przeciągnąć stąd efekty do epizodów, ścieżek lub okna podglądu wideo.

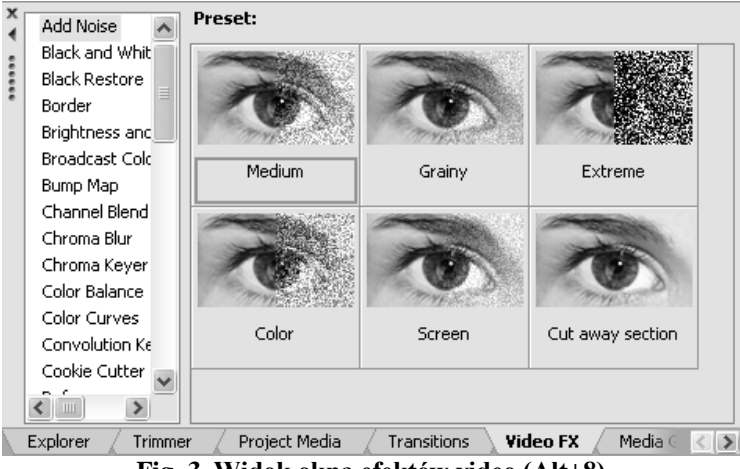

Fig. 3. Widok okna efektów video (Alt+8)

1.1 **Media Generators** – okno umożliwiające generowanie ciekawych efektów tekstowych. W oknie generowania multimediów masz do dyspozycji różne generatory multimediów. Umożliwiają one łatwe tworzenie epizodów zawierających

tekst, napisy końcowe, wzory testowe, gradienty oraz wypełnione tła kolorowe. Możesz przeciągać stąd elementy na linię edycyjną.

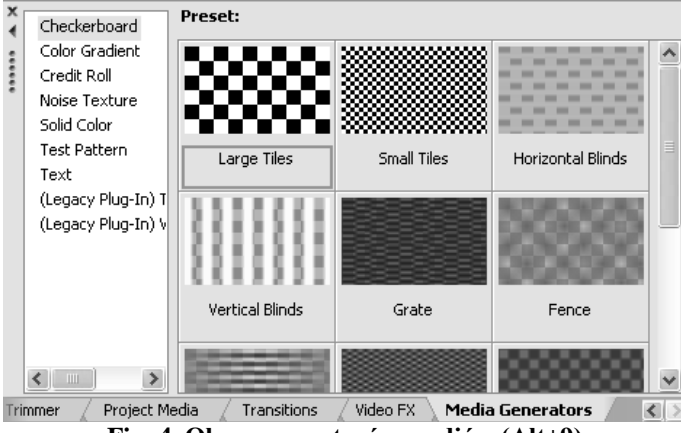

Fig. 4. Okno generatorów mediów (Alt+9)

- 2. Wyświetlacz kodu czasowego. Wyświetlany kod czasowy odzwierciedla pozycję kursora na linii edycyjnej oraz punkt końcowy zaznaczonego zakresu czasu.
- 3. Widok ścieżek (linia edycyjna, timeline). Całe składanie i edytowanie ścieżek video i audio dokonywane jest w widoku ścieżek. Ten obszar zawiera wszystkie epizody (klipy) projektu.

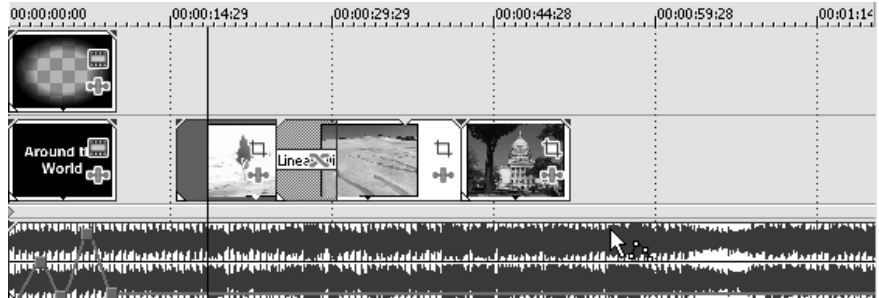

Fig. 5. Okno widoku ścieżek

4. Lista ścieżek.

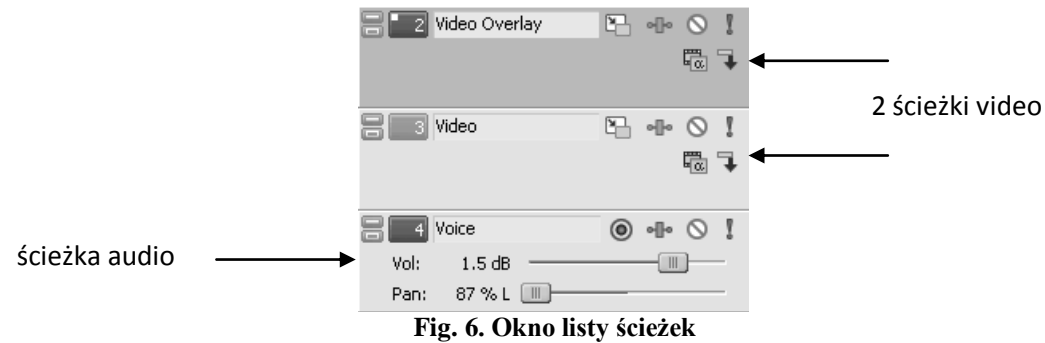

- 5. Podgląd plików multimedialnych.
- 6. Podgląd filmu projektowego.
- 7. Mikser dźwięku. W oknie miksera możesz ustawiać właściwości dźwiękowe projektu oraz poziom wyjść.

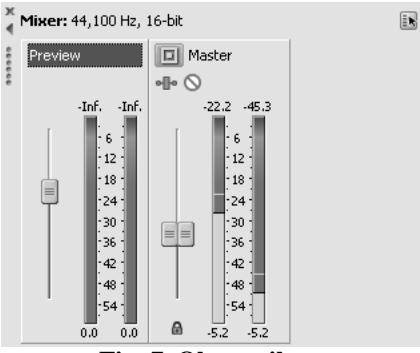

Fig. 7. Okno miksera

# Tworzenie projektów, pliki projektowe

Proces tworzenia produkcji multimedialnych bywa skomplikowanym przedsięwzięciem, wymagającym posiadania wielu zdjęć, ujęć, podkładów głosowych, podkładów dźwiękowych, ścieżek dźwiękowych. Organizacja tak wielkiej ilości materiałów jest kluczowym elementem procesu tworzenia filmu. W oprogramowaniu Sony Vegas za organizację projektów odpowiadają niewielkie plik projektu o rozszerzeniach: .vf (Vegas Movie Studio) lub .veg (Vegas Pro). W plikach tych zapisywane są informacje o lokalizacji plików źródłowych, punktach edycyjnych, cięciach, punktach wklejenia, przejściach i efektach specjalnych. Plik projektu nie jest więc plikiem multimedialnym, jest on natomiast używany do stworzenia ostatecznego pliku, gdy zostanie już skończona edycja. Ponieważ oprogramowanie Vegas edytuje plik projektu, a nie pliki źródłowe, można zająć się edycją bez martwienia się o zepsucie twoich plików źródłowych. Nie tylko zapewnia to poczucie bezpieczeństwa, ale także pozwala na swobodne eksperymentowanie.

# Ustawienia projektu

Skorzystaj z programu Mediainfo aby sprawdzić parametry swoich materiałów video m. in.:

- Display aspect ratio (format: 4:3, 16:9),
- Frame rate (liczbę klatek na sekundę)
- Width,
- Height,

Po włączeniu programu wejdźmy do konfiguracji projektu: File->Properties. Jest to dość skomplikowane okno dialogowe podzielone na pięć zakładek: Video, Audio, Ruler, Summary i Audio CD. Za chwilę zajmiemy się wyborem opcji odpowiednich dla danego projektu. Na wstępie należy powiedzieć, aby nie ustawiać w zakładce Video większej rozdzielczości, niż ta, w której sceny filmu były pierwotnie nagrywane. Jeżeli np. nagraliśmy film rozdzielczości w 640x480 px, a ustawimy 800x600 to i tak akcja będzie miała 640x480, a film będzie "ważył" czterokrotnie więcej. Jeżeli materiał, który przygotowujemy docelowo ma zostać opublikowany w Internecie np.: na portalu YouTube – nie przesadzajmy ze zbyt wysokimi ustawieniami. Film w dość wysokiej jakości to 640×480 pikseli i 24 klatki/sek. Taka jakość wystarcza większości użytkowników Internetu. Jeżeli nie mamy ambicji montażu filmu w rozdzielczości HD, możemy pokusić się o rozdzielczość 800×600. Zwiększanie ilości klatek nic nie da, człowiek więcej niż 24 nie zobaczy. Jeżeli zamierzasz montować film w rozdzielczości 4:3, należy wybierać wielokrotności tej proporcji np. 640×480, 800×600, 1280×960.

\_\_\_\_\_

Randerowanie pod You Tube [na podstawie: http://sonyvegas.info/thread-1027.html]

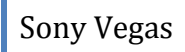

Z punktu widzenia serwisu You Tube, najkorzystniej będzie skorzystać z następujących parametrów:

Wideo:

- Maksymalny rozmiar pojedynczego filmu: 2GB,
- Rozdzielczości: 480x360, 640x480, 1280x720, 1920x1080 (1080p),
- Kodeki: najlepiej używać <u>H.264</u> oraz <u>MPEG-2</u>,
- Liczba klatek: najlepiej taka sama jak w filmie, który zaimportowaliśmy do projektu. YouTube najlepiej sobie radzi z 24-25 klatkami na sekundę.

#### Dźwięk:

- Kodeki: MP3 oraz AAC,
- Częstotliwość próbkowania: 44,1 kHz,
- Kanały: 2 (stereo); na chwilę obecną 5.1 na YouTube jest niedostępny i jakoś w sumie nie słyszałem, żeby zmieniło się to w najbliższej przyszłości.

#### Formaty 4:3 oraz 16:9.

Wielu ludzi popełnia błąd i próbują robić sztuczne 16:9 w np. rozdzielczości 640x480. O ile na komputerze może to jeszcze jako tako wyglądać to na YouTube tak nie jest! Dlaczego? Dlatego, że rozmiar odtwarzacza na stronie jest stały. Jeżeli przesyłasz film w rozdzielczości **640x480** to jest on w formacie **4:3** i taki ma pozostać. **16:9** uzyskasz poprzez ustawienie rozdzielczości np. na **1280x720**.

Musimy ustalić sobie na początek w jakim formacie chcemy mieć film.

| Format | Preferowane rozdzielczości                  |
|--------|---------------------------------------------|
| 4:3    | 320x240, 480x360, 640x480, 768x576, 800x600 |
| 16:9   | 853x480, 1280x720, 1920x1080                |

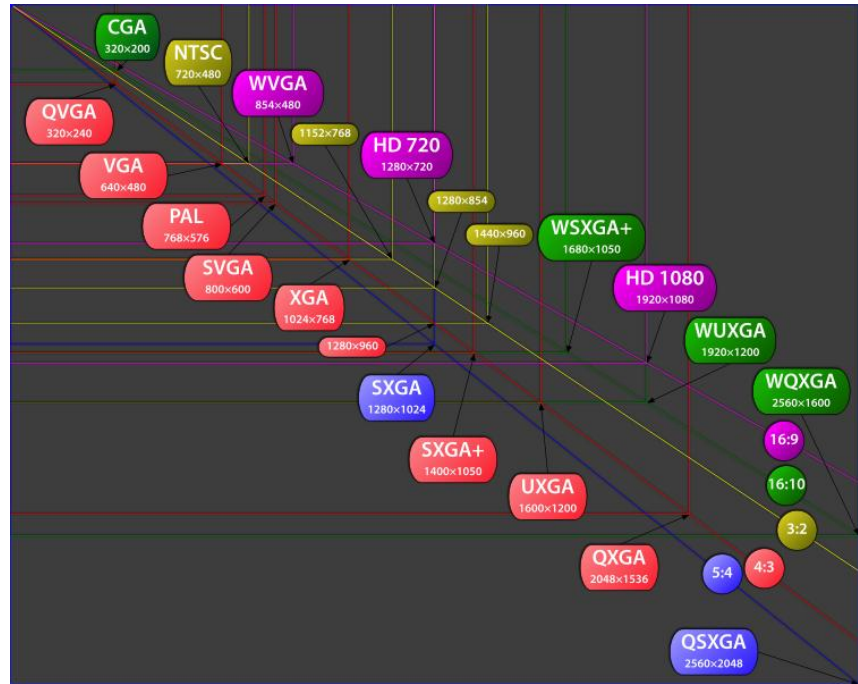

Fig. 8. Najczęściej spotykane rozdzielczości ekranowe (Wikipedia)

Przykładowe ustawienia dla filmu w docelowym formacie 4:3

| Project Properties                                                                         | Project Properties ? 🗙                                           |  |  |  |  |  |
|--------------------------------------------------------------------------------------------|------------------------------------------------------------------|--|--|--|--|--|
| Video Audio Ruler Summary Audio CD                                                         | Video Audio Ruler Summary Audio CD                               |  |  |  |  |  |
| Template: Custom (640x480; 25,000 fps)                                                     | Master bus mode: Stereo                                          |  |  |  |  |  |
| Width:         640         Eield order:         None (progressive scan)                    | Number of stereo busses:                                         |  |  |  |  |  |
| Height: 480 Pixel aspect ratio: 1,0000 (Square)                                            | Sample rate (Hz):                                                |  |  |  |  |  |
| Output rotation: 0° (original)                                                             | Bit depth:                                                       |  |  |  |  |  |
| Frame rate: 25,000 (PAL)                                                                   | Resample and stretch quality: Good                               |  |  |  |  |  |
| Pixel format:                                                                              | Enable low-pass filter on LFE (surround projects only)           |  |  |  |  |  |
| Composition commo: 2 222 (Adeo)                                                            | Cutoff frequency for low-pass filter (Hz): 120 (Dolby pro./film) |  |  |  |  |  |
|                                                                                            | Low-pass filter guality:                                         |  |  |  |  |  |
| Full-resolution rendering guality: Good                                                    | Recorded files folder:                                           |  |  |  |  |  |
| Motion blur type: Gaussian                                                                 | C:\Documents and Settings\Administrator\Moje dokumenty           |  |  |  |  |  |
| Deinterlace method: Blend fields Free storage space in selected folder: 13 178,1 Megabytes |                                                                  |  |  |  |  |  |
| Adjust source media to better match project or render settings                             |                                                                  |  |  |  |  |  |
| Prerendered files folder:                                                                  |                                                                  |  |  |  |  |  |
| C:\Documents and Settings\Administrator\Ustawienia lokalne\Dan Browse                      |                                                                  |  |  |  |  |  |
| Free storage space in selected folder: 13 178,1 Megabytes                                  |                                                                  |  |  |  |  |  |
| Start all new projects with these settings                                                 | Start all new projects with these settings                       |  |  |  |  |  |
| ОК Cancel Apply                                                                            | OK Cancel Apply                                                  |  |  |  |  |  |

Fig. 9. Przykładowe ustawienia pliku projektowego w formacie 4:3

| Render As |                      | ? X                                           | om Settings - Video for Windows ? 🗙 Custom Settings - Vide           | o for Windows ? 🗙            |
|-----------|----------------------|-----------------------------------------------|----------------------------------------------------------------------|------------------------------|
| Zagisz w: | : 📕 render           | 💽 🕝 🤣 🔛 -                                     | aplate: Default Template (uncompressed) (*)                          | plate (uncompressed) (")     |
| 0         |                      |                                               | es: Notes:                                                           | <u> </u>                     |
| Ostatnio  |                      |                                               | nati: Audio: 320 Khoe: 44 100 Hz: Stereo: 403                        | V 100 U.S. Domos AC2         |
| otwierane |                      |                                               | Video: 25 ps; 640x480 Progressive; Xvid<br>Pixel Aspect Ratio: 1 000 | s; 640x480 Progressive; Xvid |
| Pulat     |                      |                                               |                                                                      | 1,000 2                      |
|           |                      |                                               | Include video     Include audio                                      |                              |
|           |                      |                                               | rame gize: NTSC Square Pixel (640x480)                               | C-3 ACM Codec                |
| Dokumenty |                      |                                               | ∭dth: 640 Height: 480 Attributes: 3                                  | 20 kBit/s, 44100 Hz, Stereo  |
|           |                      |                                               | rame rate: 25,000 (PAL) Sample rate (Hz):                            | <u> </u>                     |
| Komputer  |                      |                                               | ield order: None (progressive scan)                                  |                              |
| <b></b>   |                      |                                               | ixel aspect ratio: 1,0000                                            | <u> </u>                     |
| Miejsca   | <u>N</u> azwa pliku: | nazwa.avi                                     | ideo format: Xvid MPEG-4 Codec 🔽 Configure                           |                              |
| sectome   | Zapisz jako typ:     | Video for Windows (*.avi) Anuluj              | Quality: 0,0 %                                                       |                              |
|           |                      | Enable multichannel mapping     Channels      | Interleave every (seconds): 0.000                                    |                              |
|           | Template:            | Default Template (uncompressed) (*)           | □ Intgrieave every frame                                             |                              |
|           | Description:         | Audio: 320 Kbps; 44 100 Hz; Stereo; AC3 About | Keyframe every (frames): 0                                           |                              |
|           | <b>F a b b b</b>     | Pixel Aspect Ratio: 1,000                     | Date rate (KBytes/second): 1                                         |                              |
|           | Copy media wi        |                                               | Render gpha channel (uncompressed video formats only)                |                              |
|           | Render loop re       | gion only                                     | Create an OpenDML (AVI version 2.0) compatible file                  |                              |
|           | Save project m       | arkers in media file                          | /ideo / Audio / Project / Video Audio / F                            | rojegt                       |
|           | Render using (       | etworked computers                            | OK Cance                                                             | OK Cancel                    |
|           | T occhation To       | A.                                            | Xvid Configuration Custom Settings - Vide                            | eo for Windows ? 🛛           |
|           |                      |                                               | Main Settings                                                        | nplate (uncompressed) (*)    |
|           |                      |                                               | Profile @ Level: (unrestricted)                                      | *                            |
|           |                      |                                               | Encoding type: Single pass more                                      |                              |
|           |                      | Zmieniamy na 3.007                            | Target quantizer: 3.00 calc Format: Audio: 320<br>Video: 25 p        | Kbps; 44 100 Hz; Stereo; AC3 |
|           |                      | albo na mniejszą                              | 1 (waamum quality) (smallest file) 31 jPoxer Aspec                   | r Habo, 1,000                |
|           |                      | wartosc jezen                                 | Zones Video rendering quality                                        | Good                         |
|           |                      | jakość. Zauważyłem                            | Frame # Weight/Quant Modifiers                                       |                              |
|           |                      | że 3.00 w zupełności                          | U W 1.00                                                             |                              |
|           |                      | wystarcza na YT                               |                                                                      |                              |
|           |                      |                                               |                                                                      |                              |
|           |                      |                                               | Add Remove Zone Options                                              |                              |
|           |                      | Klikamy                                       | More                                                                 |                              |
|           |                      |                                               | Quality preset: General purpose more                                 |                              |
|           |                      |                                               | ALoad Defaults   Other Options   OK                                  |                              |

#### Fig. 10. Opcje renderingu filmu w formacie 4:3 (obrazek jest linkiem prowadzącym do większej wersji)

I tak robimy w każdym przypadku formatu 4:3. Jeżeli chcemy film w rozdzielczości 800x600 to zmieniamy tylko rozdzielczość. Reszta pozostaje taka sama.

#### Przykładowe ustawienia dla filmu w docelowym formacie 16:9

| Project Properties ? 🗙                                                                       | Project Properties ? 🗙                                                                  |  |  |  |  |  |
|----------------------------------------------------------------------------------------------|-----------------------------------------------------------------------------------------|--|--|--|--|--|
| Video Audio Ruler Summary Audio CD                                                           | Video Audio Ruler Summary Audio CD                                                      |  |  |  |  |  |
| Template: HDV 720-25p (1280x720; 25,000 fps)                                                 | Master bus mode:                                                                        |  |  |  |  |  |
| Width:         1 280         Field order:         None (progressive scan)                    | Number of stereo busses:                                                                |  |  |  |  |  |
| Height: 720 Pixel aspect ratio: 1,0000 (Square)                                              | Sample rate (Hz):                                                                       |  |  |  |  |  |
| Qutput rotation: 0° (original)                                                               | Bit depth:                                                                              |  |  |  |  |  |
| Frame rate: 25,000 (PAL)                                                                     | Resample and stretch quality: Good                                                      |  |  |  |  |  |
| Pixel format: 8-bit                                                                          | Enable low-pass filter on LFE (surround projects only)                                  |  |  |  |  |  |
| Compositing gamma: 2,222 (Video)                                                             | Cutoff frequency for low-pass filter (Hz): 120 (Dolby pro/film)                         |  |  |  |  |  |
| Full-resolution rendering guality: Good                                                      | Low-pass niter guarty:                                                                  |  |  |  |  |  |
| Motion blur type: Gaussian                                                                   | Recorded files folder:<br>C:\Documents and Settings\Administrator\Moje dokumenty Browse |  |  |  |  |  |
| Deinterlace method: Blend fields   Free storage space in selected folder: 13 220,3 Megabytes |                                                                                         |  |  |  |  |  |
| Adjust source media to better match project or render settings                               |                                                                                         |  |  |  |  |  |
| Prerendered files folder:                                                                    |                                                                                         |  |  |  |  |  |
| C:\Documents and Settings\Administrator\Ustawienia lokalne\Dan                               |                                                                                         |  |  |  |  |  |
| Free storage space in selected folder: 13 220,3 Megabytes                                    |                                                                                         |  |  |  |  |  |
| Start all new projects with these settings                                                   | Start all new projects with these settings                                              |  |  |  |  |  |
| OK Cancel Apply                                                                              | OK Cancel Apply                                                                         |  |  |  |  |  |

Fig. 11. Przykladowe ustawienia pliku projektowego w formacie 16:9

| Render As           |                                       | ? ×                                                                                       | Custom S         | ttings - Video for Windows                                       | ? ×      | Custom Se         | tings - Video for Windows                                        | ? ×      |
|---------------------|---------------------------------------|-------------------------------------------------------------------------------------------|------------------|------------------------------------------------------------------|----------|-------------------|------------------------------------------------------------------|----------|
| Za <u>p</u> isz w   | : 📕 render                            | 💽 🧿 🕫 🔛 🖽 -                                                                               | Template:        | Default Template (uncompressed)                                  | × 🖬      | Template:         | Default Template (uncompressed)                                  | • • ×    |
| 0                   |                                       |                                                                                           | Notes:           |                                                                  | ^        | <u>N</u> otes:    |                                                                  | <u></u>  |
| Ostatnio            |                                       |                                                                                           | Format:          | Audio 44 100 Hz 16 Rt: Stereo PCM                                | <u>×</u> | Format:           | Audio: 44 100 Hz: 16 Bit: Stereo: PCM                            | <u>v</u> |
|                     |                                       |                                                                                           |                  | Video: 25 fps; 1280x720 Progressive<br>Pixel Aspect Ratio: 1,000 | -        |                   | Video: 25 fps; 1280x720 Progressive<br>Pixel Aspect Ratio: 1,000 | -        |
| Pulpit              |                                       |                                                                                           |                  | · · ·                                                            |          |                   | , .                                                              |          |
|                     |                                       |                                                                                           | ✓ Indi           | de video                                                         | _        | Indu              | le audio                                                         | 100      |
| Dokumenty           |                                       |                                                                                           | Frame s          | ze: HDV 720 (1 280x720)                                          | 1        | Audio for         | mat: AC-3 ACM Codec                                              |          |
|                     |                                       |                                                                                           | Framer           | 25 000 (PAL)                                                     |          | Sample r          | s: [320 KBIT/S, 44100 HZ, Stereo                                 |          |
|                     |                                       |                                                                                           | Field on         |                                                                  |          |                   |                                                                  |          |
| Komputer            |                                       |                                                                                           | Divel an         | ectration 10000                                                  |          | Channels          |                                                                  |          |
| <u></u>             |                                       |                                                                                           | Video fo         | mat: Xvid MPEG-4 Codec Configur                                  | re       |                   | ,                                                                |          |
| Miejsca<br>sieciowe | <u>N</u> azwa piku:                   | twofilm Zapisz                                                                            |                  |                                                                  |          |                   |                                                                  |          |
|                     | <ul> <li>теріят Іако (ур.)</li> </ul> | Protection windows ( .avi)                                                                |                  | Low High                                                         | 10       |                   |                                                                  |          |
|                     | Template:                             | Enable muticinarinet mapping     Unannets      Default Template (uncompressed)     Custom | I∏ I <u>n</u> te | leave every (seconds): 0,000                                     |          |                   |                                                                  |          |
|                     | Description:                          | Audio: 44 100 Hz; 16 Bit; Stereo; PCM About                                               |                  | ntgrleave every frame                                            |          |                   |                                                                  |          |
|                     |                                       | Video: 25 fps; 1280x720 Progressive<br>Pixel Aspect Ratio: 1,000                          |                  | rame every (frames): 0                                           |          |                   |                                                                  |          |
|                     | Save project a                        | as path reference in rendered media                                                       | Ren              | rave (voyvex)>econd):                                            |          |                   |                                                                  |          |
|                     | Copy media <u>wi</u> Render loop re   | ith project.<br>sgion only                                                                | Crea             | te an QpenDML (AVI version 2.0) compatible file                  | _        | $\rightarrow$     |                                                                  |          |
|                     | Stretch video t                       | to fill output frame size (do not letterbox)                                              | Video            | Audio Project                                                    |          | Video             | Audio Project                                                    |          |
|                     | Render using g                        | nameers in media me                                                                       |                  | ОК Са                                                            | ancel    |                   | ОК                                                               | Cancel   |
|                     | Use project gu                        | Input rotation setting                                                                    | Xvid C           | nfiguration X                                                    |          | Custom Se         | ttings - Video Syr Windows                                       | ? ×      |
|                     |                                       |                                                                                           | Mair             | Settings                                                         | 2        | Template:         | Default Template (uncompressed)                                  | 🖸 🖬 🗙    |
|                     |                                       | 2. Tak jak wcześniej,                                                                     | Prof             | le @ Level: (unrestricted) more                                  |          | <u>N</u> otes:    |                                                                  | A        |
|                     |                                       | zmieniasz na 3 lub mniej, aby                                                             | Enc              | oding type: Single pass more                                     |          | Format:           | Audio: 44 100 Hz: 16 Bit: Stereo: PCM                            | ×        |
|                     |                                       | pamietai, że im wieksza jakoś                                                             | ć / 🗆            | rget quantizer: 3.00 calc                                        |          |                   | Video: 25 fps; 1280x720 Progressive<br>Pixel Aspect Ratio: 1,000 | <b>_</b> |
|                     |                                       | tym większa waga pliku wideo                                                              |                  | aximum quality) (smallest file) 31                               |          |                   |                                                                  |          |
|                     |                                       | 3.0 w zupełności wystarcza.                                                               | - Zon            |                                                                  |          | <u>V</u> ideo rer | dering quality: Good                                             |          |
|                     |                                       |                                                                                           | Fr               | me # Weight/Quant Modifiers                                      |          |                   |                                                                  |          |
|                     |                                       |                                                                                           |                  | W 1.00                                                           |          |                   |                                                                  |          |
|                     |                                       |                                                                                           |                  |                                                                  |          |                   |                                                                  |          |
|                     |                                       |                                                                                           |                  |                                                                  |          |                   |                                                                  |          |
|                     |                                       |                                                                                           |                  | Add Remove Zone Options                                          |          |                   |                                                                  |          |
|                     |                                       | 1 Klikomy                                                                                 | - Mon<br>Qual    | ty preset: General purpose 💌 more                                |          |                   |                                                                  |          |
|                     |                                       | 1. Kiikailiy                                                                              |                  |                                                                  |          |                   |                                                                  |          |
|                     |                                       |                                                                                           | -> Lo            | d Defaults Other Options OK                                      |          |                   |                                                                  |          |

# Fig. 12. Opcje renderingu filmu w formacie 16:9 (obrazek jest linkiem prowadzącym do większej wersji)

Powyższe ustawienia są dla rozdzielczości 1280x720 jak łatwo zauważyć. Jeżeli robisz film w rozdzielczości 1920x1080 musisz zmienić w opcjach projektu oraz renderingu pole **Pixel aspect ratio** na <u>1,3333 (HDV 1080)</u>

Jeszcze jedno, kodek XviD można pobrać z <u>oficjalnej strony</u>. Jeżeli macie jakieś pytania to śmiało pytać. Tylko bez kolokwializmów :P No i oczywiście, aby nie wyskakiwały różne dziwne błędy na YouTube to w Event Pan/Crop też musicie ustawiać 4:3 lub 16:9 w zależności od tego w jakim formacie chcecie renderować.

#### Literatura:

[1] http://pl.wikipedia.org/wiki/Por%C3%B3wnanie\_edytor%C3%B3w\_wideo

[2] <u>http://sonyvegas.info/</u> - forum o Sony Vegas – najlepsze polskojęzyczne źródło informacji o Sony Vegas

[3] http://www.forum.netmovies.pl/ - forum o obróbce video (w tym o SV)

[3] http://sonyvegas.info/thread-4303.html

[4] http://sonyvegas.blox.pl/html/